# 2019 海上實習 - 自計式CTD操作

Department of Oceanography Instructor: Prof. Wei-Jen Huang Teaching assistant: Kai-Jung Kao, Fei-Ling Yuan

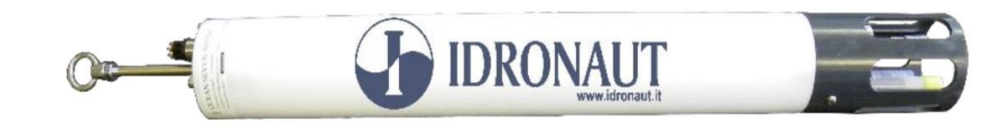

## Outline

- When to use?
- Basic information of CTD
- Setting CTD
  - Frequency of measurement
  - Adjusting current time
- Output data

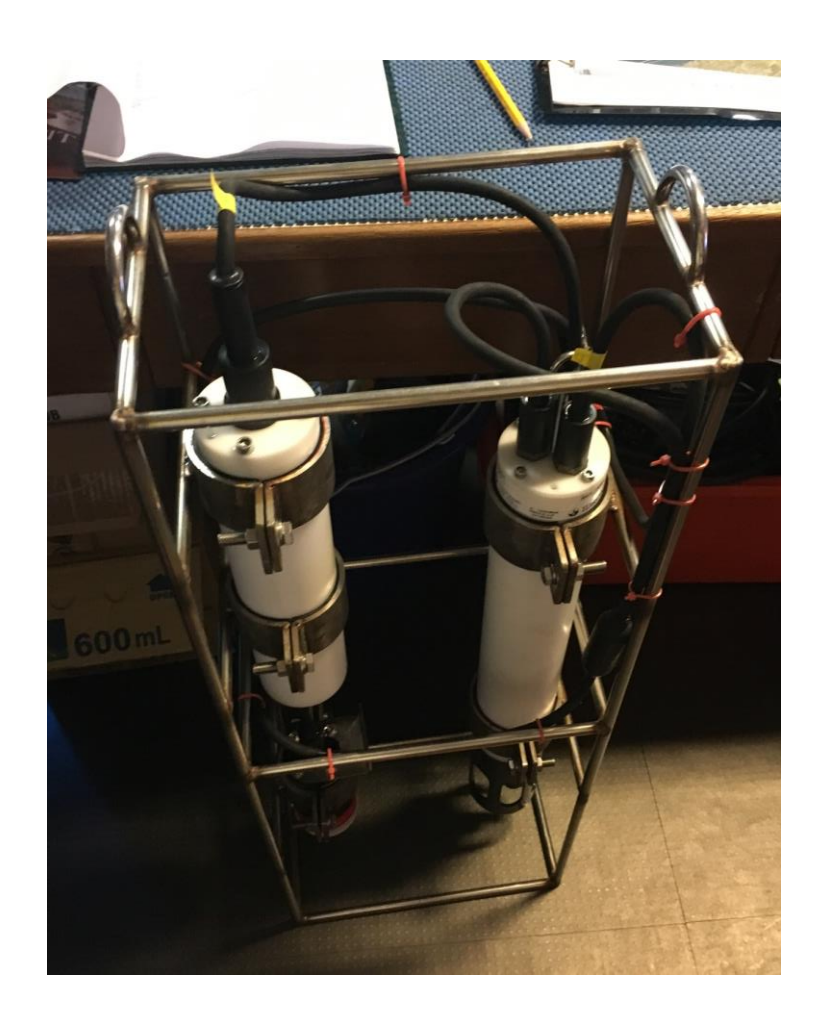

## When to use?

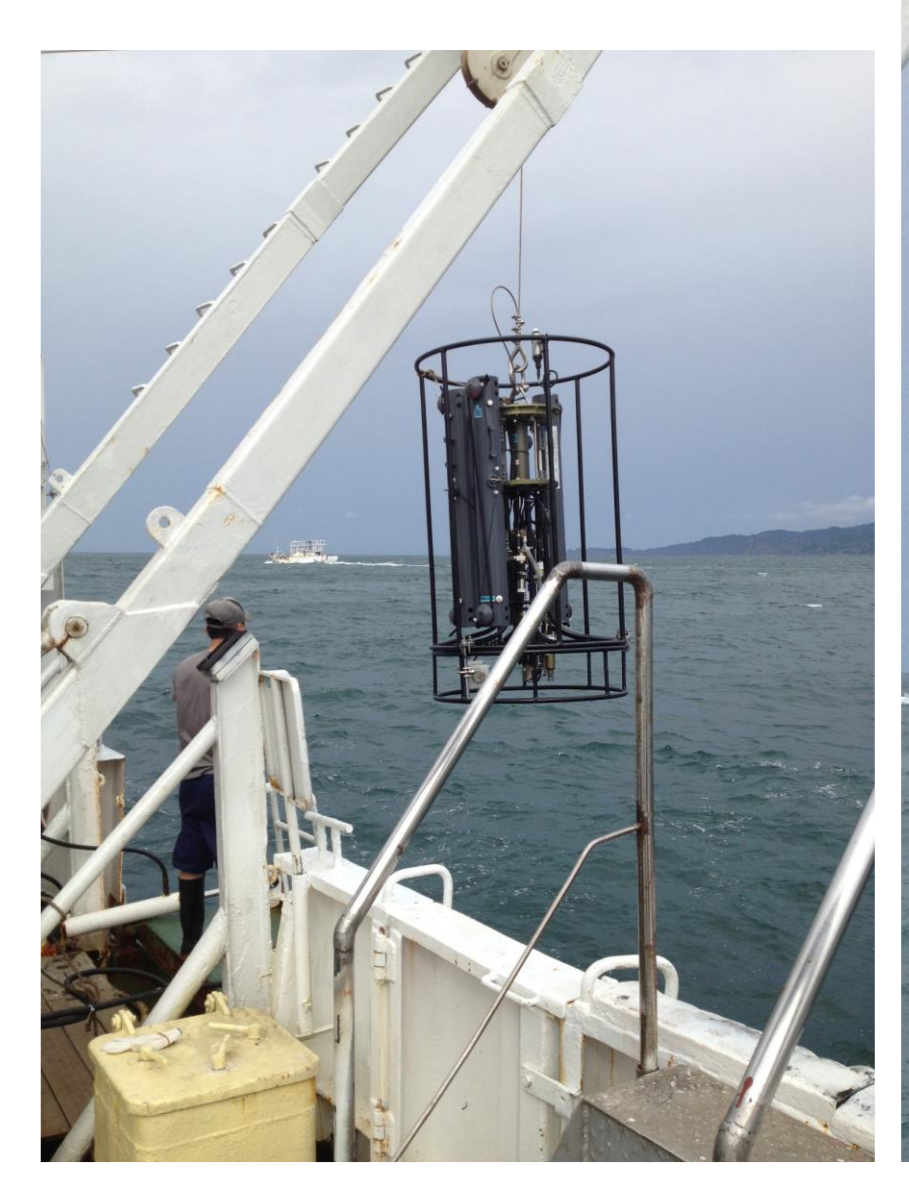

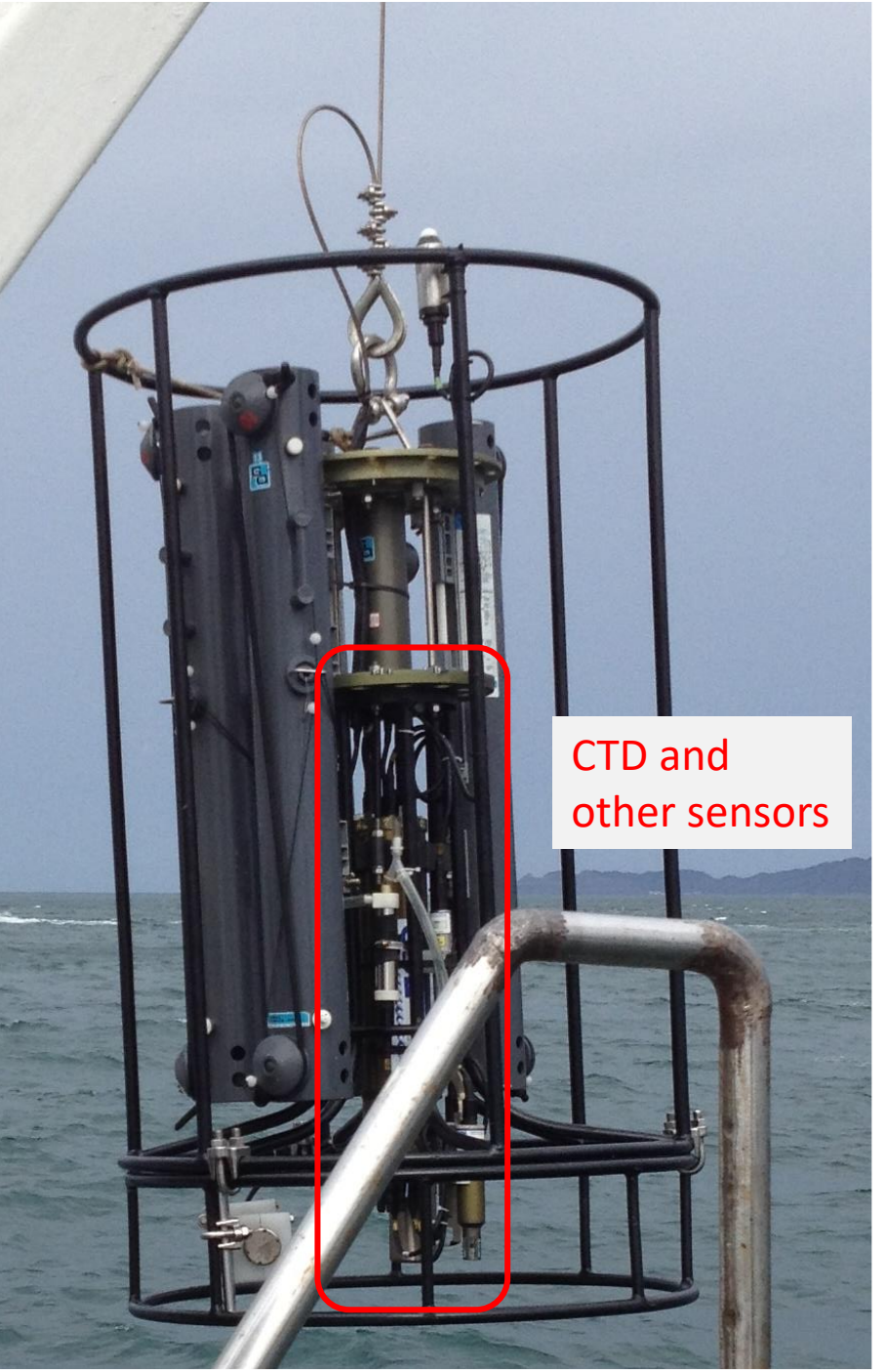

### A) Hypopycnal flow

(inflow water density < basin water density)

### # Shipboard expedition River plume

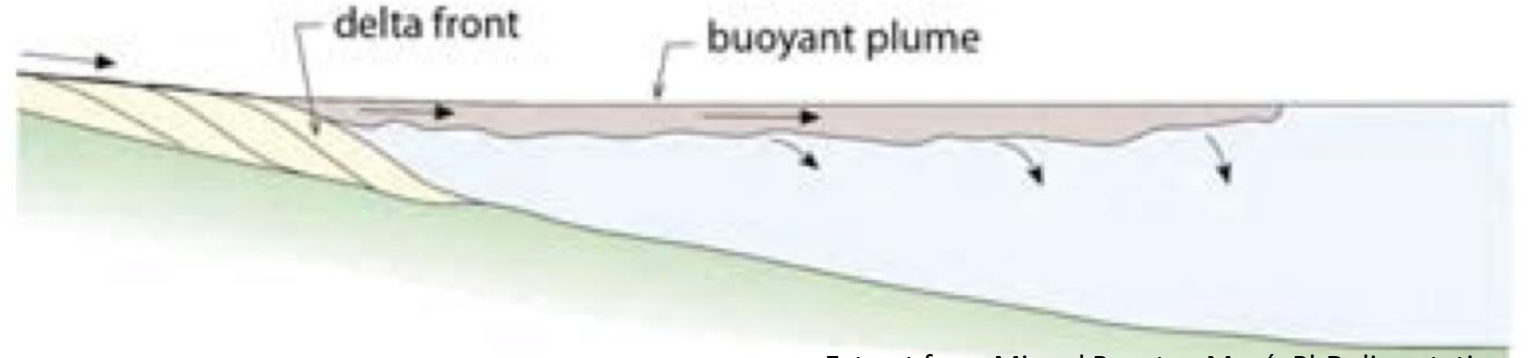

Extract from Miquel Poyatos-Moré, PhD dissertation

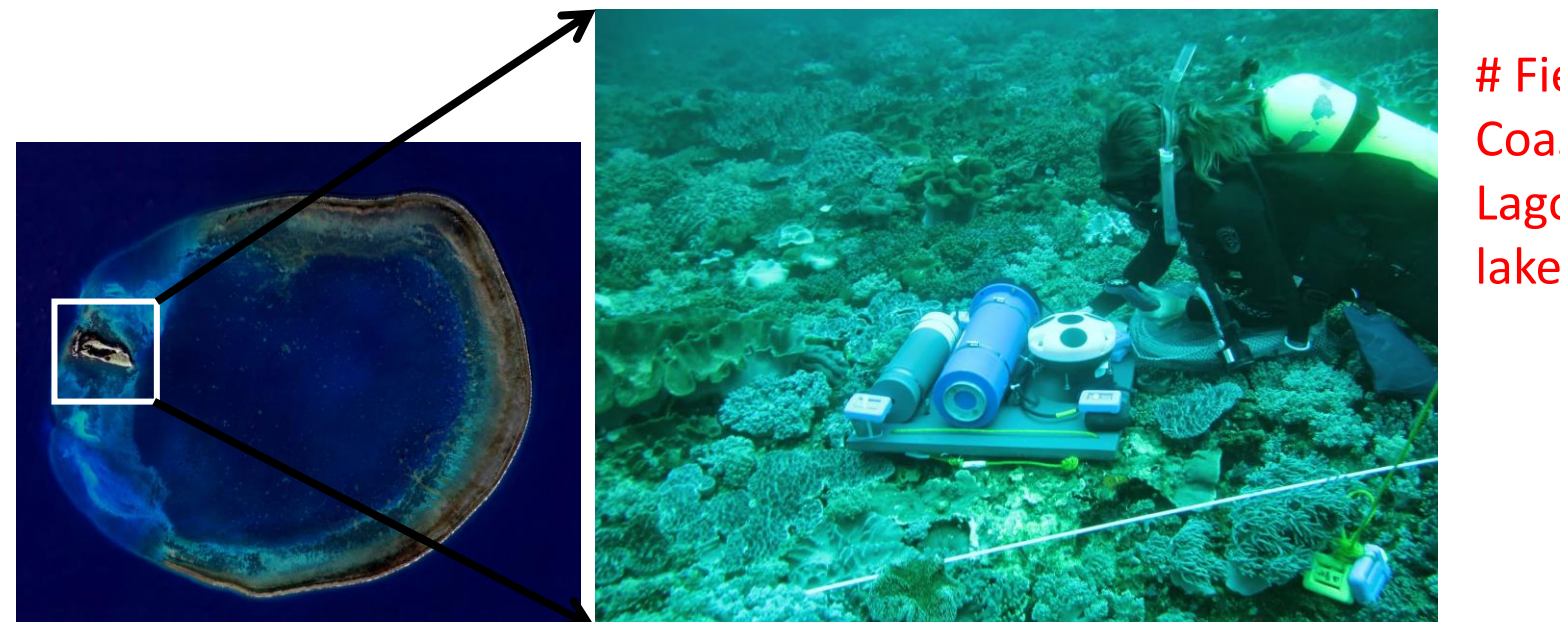

# Field expedition Coastal zone Lagoon lake

http://dongsha2014.blogspot.com/2014/06/heavy-duty.html

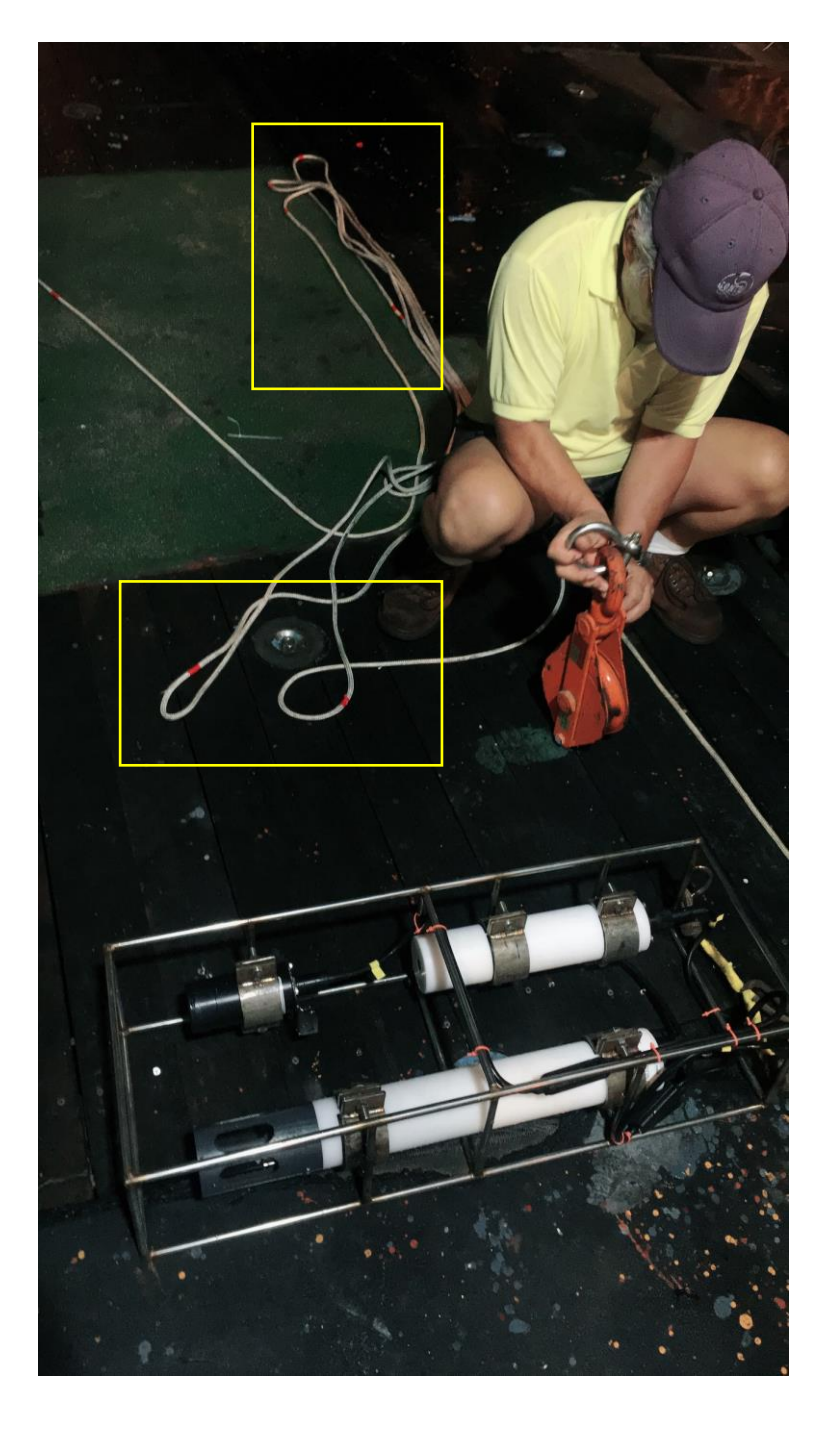

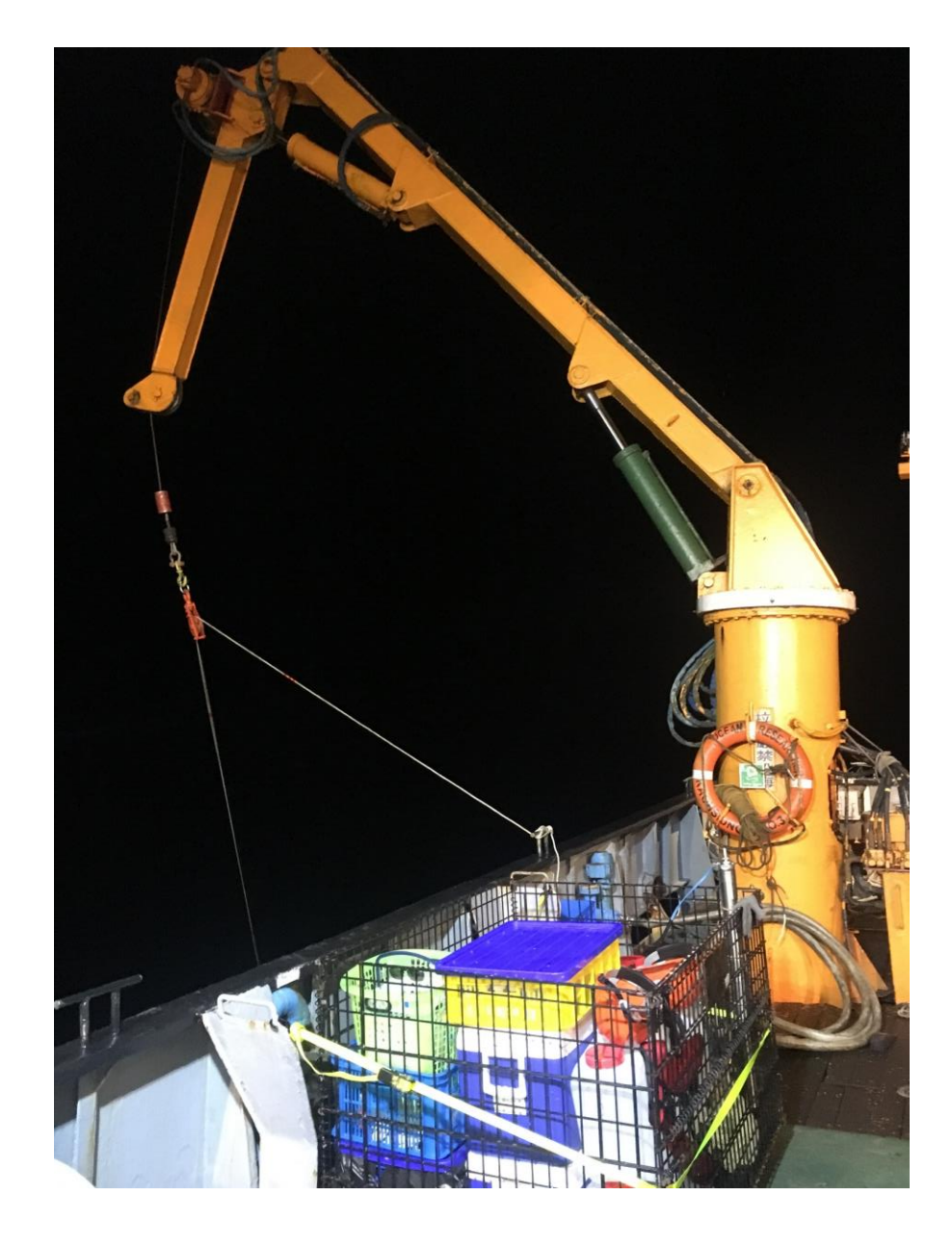

## **Basic information**

-Ocean Seven 310 Multiparameter CTD

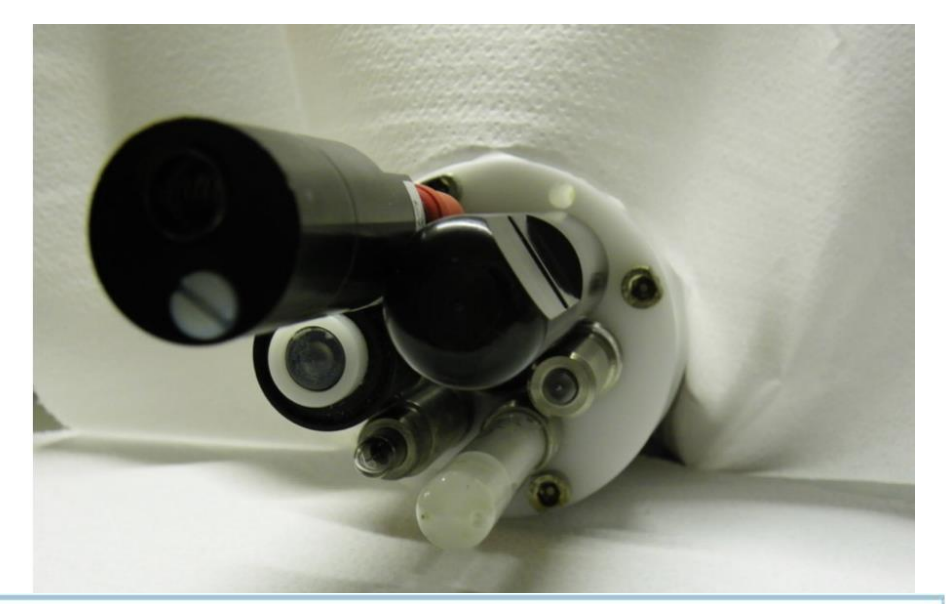

| Parameter               | Range                     | Accuracy     | Resolution   | Time Constant      |
|-------------------------|---------------------------|--------------|--------------|--------------------|
| Pressure                | 07000 dbar <sup>(3)</sup> | 0.05 % FS    | 0.0015 % FS  | 50 ms              |
| Temperature             | -5+50 °C                  | 0.0015 °C    | 0.0001 °C    | 50 ms              |
| Conductivity salt water | 090 mS/cm                 | 0.0015 mS/cm | 0.0001 mS/cm | 50 ms (1)          |
| fresh water             | 07000 µS/cm               | 5 μS/cm      | 0.1 μS/cm    | 50 ms (1)          |
| brine                   | 0350 mS/cm <sup>(5)</sup> | 0.010 mS/cm  | 0.0001 mS/cm | 50 ms              |
| Oxygen (polarographic)  | 050 ppm                   | 0.1 ppm      | 0.01 ppm     | 3 s <sup>2</sup> ) |
|                         | 0500 %sat.                | 1 %sat.      | 0.1 %sat.    | 3 s <sup>2</sup> ) |
| Oxygen (optical)        | 045 mg/l                  | 0.1 mg/l     | 0.025 mg/l   | 5 s                |
|                         | 0250 %sat.                | ±0.2 %sat.   | 0.05 %sat.   | 5 s                |
| pH                      | 014 pH                    | 0.01 pH      | 0.1 mpH      | 3 s <sup>4)</sup>  |
| Redox                   | -1000+1000 mV             | 1 mV         | 0.1 mV       | 3 s                |

(1) At 1 m/second flow rate.
 (2) From nitrogen to air.
 (3) Other standard pressure transducers: 10, 40, 100, 200, 500, 1000, 2000, 4000, 7000, 10000 dbar.
 (4) Differential pH preamplifier, 10<sup>13</sup>÷ 10<sup>14</sup> ohm input impedance.
 (5) Optional extended range, available upon request

The fundamental properties of seawater like: Salinity, Sound Speed, Water Density, Oxygen ppm are obtained using the algorithms described in the UNESCO "Technical papers in marine science no. 44". The fresh water properties like: TDS (Total Dissolved Solids), Fresh Water Conductivity corrected at 20°C and 25°C are automatically calculated.

## How to connect the CTD?

Softwares: iterm, realterm, teraterm. (Recommand iterm and realterm)

| ELECTRONIC SPECIFICATIONS: |                                                                    |  |  |  |  |
|----------------------------|--------------------------------------------------------------------|--|--|--|--|
| Real-time and logging:     | Up to 28 Hz;                                                       |  |  |  |  |
| Interfaces:                | RS232C, RS485, TTL, Data Telemetry (QAM up to 10 Km) and Wireless. |  |  |  |  |
| Data memory:               | 2 Gbytes.                                                          |  |  |  |  |
| Real-time clock accuracy:  | 3 ppm/year.                                                        |  |  |  |  |
| Power Supply: Battery      | 2.95.0 VDC; running: 90 mA@3.6V                                    |  |  |  |  |
| External power             | 932 VDC.                                                           |  |  |  |  |
| Data telemetry             | Low voltage 1860 VDC; High voltage: 90220 VDC.                     |  |  |  |  |
| Software:                  | REDAS-5 and ITERM.                                                 |  |  |  |  |

#### **Iterm** interface

| ComPorts                                | 41 <b>–</b>                                              | Parity:<br>None          | C Mark     | Elow control:                                      |
|-----------------------------------------|----------------------------------------------------------|--------------------------|------------|----------------------------------------------------|
|                                         |                                                          | C Odd<br>C Even          | C Space    | RTS/CTS     Software transmit     Software receive |
| _ <u>B</u> aud rates:<br>⊂ 300<br>⊂ 600 | C 9600<br>C 19200                                        | Data bits:<br>© 8<br>C 7 | C 6<br>C 5 | Xon char: 17<br>Xoff char: 19                      |
| C 1200<br>C 2400<br>C 4800              | <ul> <li>38400</li> <li>57600</li> <li>115200</li> </ul> | Stop bits:               | C 2        | OK Cancel                                          |

## How to connect the CTD?

### Software: realterm

- 1. Connect CTD with power and connect CTD with RS232 to USB for computer communication
- 2. Connect CTD with Fluorescent Probe
- 3. Check CTD port
- 4. Operate realterm or iterm

In Port screen

- 1. Baud rate: 38400 Port: depend
- 2. V Receive V Transmit
- 3. Click **Change**

| au 1   38400      |                               |                                                      | - 0          | pen Spy            | ✓ <u>C</u> hange             |
|-------------------|-------------------------------|------------------------------------------------------|--------------|--------------------|------------------------------|
| P <u>a</u> rity   | Data Bits<br>8 bits<br>7 bits | Stop Bits<br>1 bit C 2 bits<br>Hardware Flow Control | ין<br>יו     | Receive<br>Transmi | Xon Char: 17                 |
| C Mark<br>C Space | C 5 bits<br>C 5 bits          |                                                      | :TS<br>i-rts | 2                  | Winsock is:<br>Raw<br>Telnet |

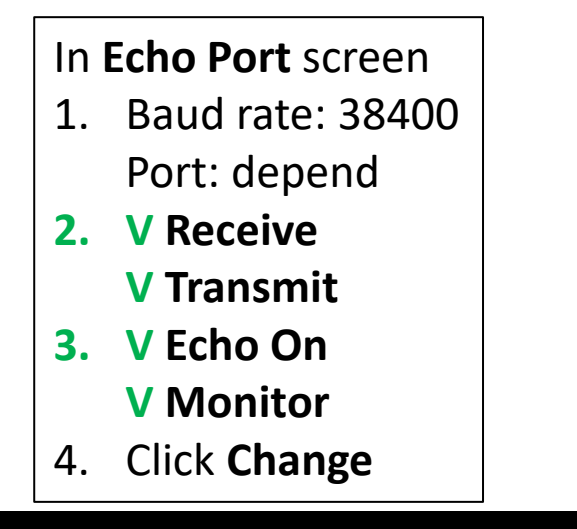

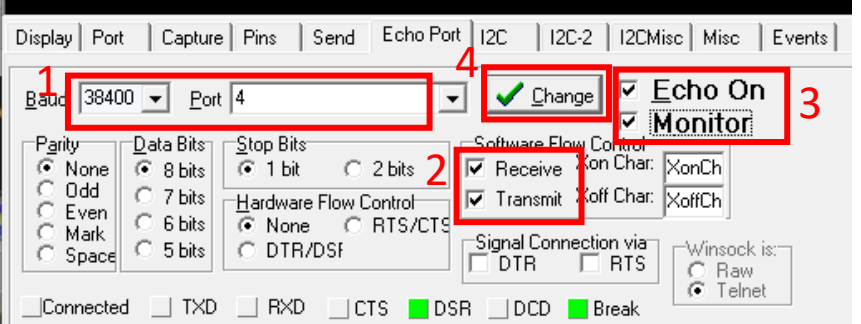

## Adjusting current time

📲 RealTerm: Serial Capture Program 2.0.0.70

DCEAN SEVEN 310-Id:0218025{USR>[sw]{1.2\_12\_02/18}Jan\_01\_<u>01:16:33.25\_2000</u>4

Step 1 enter 4 (Service)

Step 2 enter 1 (Configuration) Step 3 enter 4 (Change current Date & Time)

Step 4 enter current time (dd/mm/yyyy\_hh:mm:ss\_wday) e.g., 17/16/2021 14:30:00 4

늘 RealTerm: Serial Capture Program 2.0.0.70

nfiguration menulf

md>1 \F

<2>[CNOP]-Operating parameter( $R^{LF}$ <3>[CNAP]-Acquired sensor parameters( $R^{LF}$ <4>[CNDT]-Change current Date&Time( $R^{LF}$ <5>[CNES]-External system( $R^{LF}$ cmd>4LFEnter Date&Time: 01/01/2000 01:16:38 07LFenter Date&Time[dd/mm/yyyy hh:mm:ss wday]LF[1.31/1.12/1970.2069 0.23:0.59:0.59 1.7 < 10/30( $R^{LF}$ value outside acceptable boundaries, [1-12]LFEnter Date&Time: 10/01/2000 01:16:38 07LF CR enter Date&Time[dd/mm/yyyy hh:mm:ss wday]LF[1.31/1.12/1970.2069 0.23:0.59:0.59 1.7 < 10/30( $R^{LF}$ value outside acceptable boundaries, [1-12]LFEnter Date&Time[dd/mm/yyyy hh:mm:ss wday]LF[1.31/1.12/1970.2069 0.23:0.59:0.59 1.7 < 10/30( $R^{LF}$ value outside acceptable boundaries, [1-12]LFEnter Date&Time: 10/01/2000 01:16:38 07LF CR enter Date&Time: 10/01/2000 01:16:38 07LF CR enter Date&Time[dd/mm/yyyy hh:mm:ss wday]LF[1.31/1.12/1970.2069 0.23:0.59:0.59 1.7 < 30/10/2019 20:22:22</pre>

(2>[DIAG]-Diagnostics04F (3>[RAWC]-Raw data acquisition in counts (bit)04F (4>[RAWM]-Raw data acquisition in mU04F

[CNUP]-Leave configuration menutation

1>[CNDA]-Data acquisition parameter(RLF 2>[CNOP]-Operating parameter(RLF 3>[CNAP]-Acquired sensor parameters(RLF 4>[CNDT]-Change current Date&Time(RLF 5>[CNES]-External system(RLF

# Setting frequency of measurement RealTerm: Serial Capture Program 2.0.0.70 1. Press ESC (Back to Main menu)

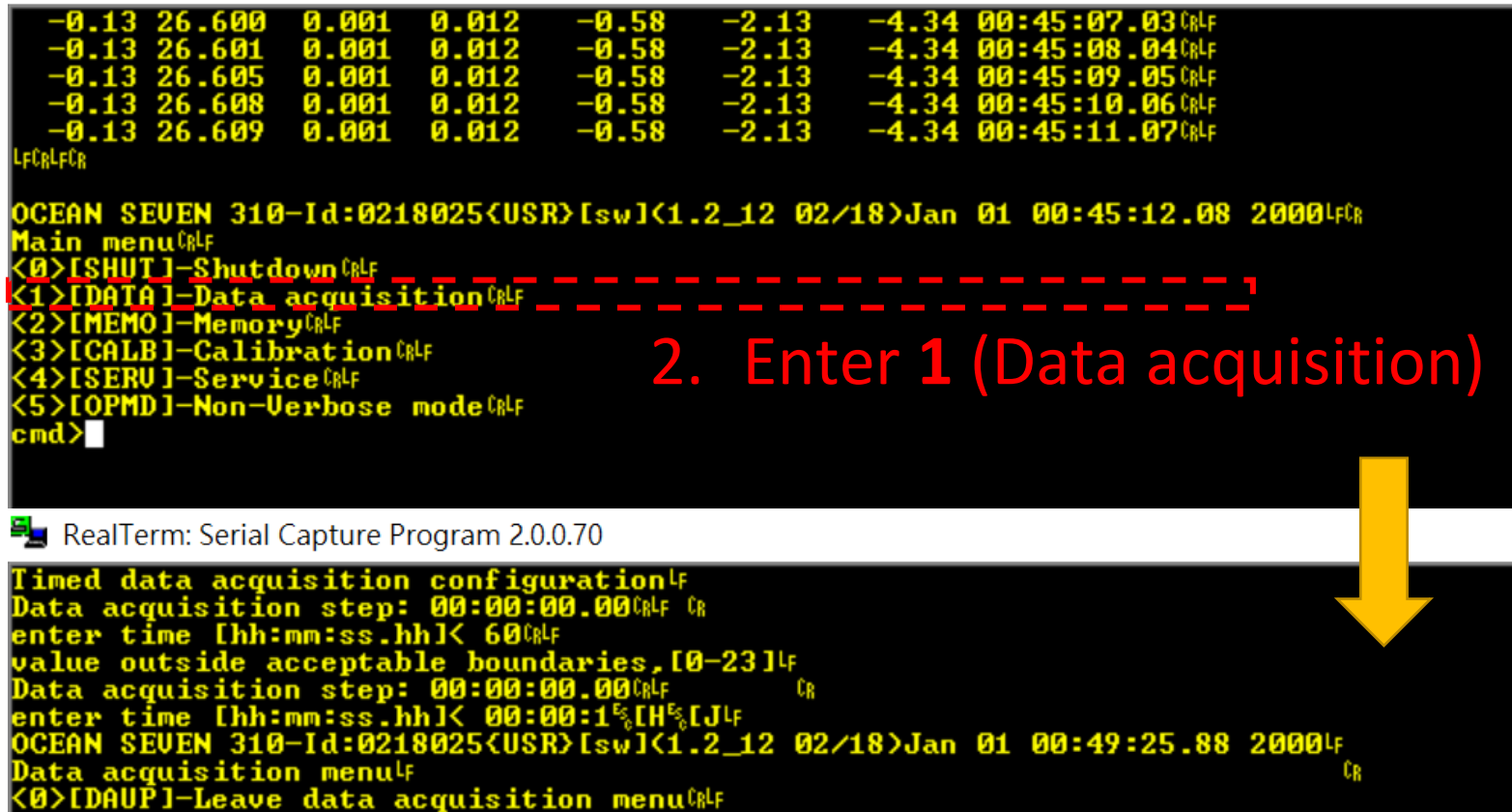

lTime data acquisition (RLF -Linear data acquisition 🕪

data accui

CN]-Conditional data acquistion (RLF COl-Continuous data acquistion wir DABU 1-Burst data acquisition

3. Enter 5 (Continuous data acquisition)

## Setting frequency of measurement

### 1/Sample rate = [35..60000ms]:50

4. Press the sample rate we need (e.g., 1000), unit in mini-second.

1000 mini-second (ms) = 1 second (CTD will sample every 1 second)

### 5. Press ENTER

Then, CTD will shutdown itself.

6. Switch CTD off

7. Switch CTD on

CTD will start to sample.

Sample data should be appeared on the screen.

### 1. Connect CTD to computer and power

| OCEAN SEVEN 3xx Iterm - Probe Serial Number: 310-0218026 | _  | · 🗆 | × |
|----------------------------------------------------------|----|-----|---|
| File Ecit Port Probe Aspect Transfer Help                |    |     |   |
| 🕺 ? 🛛 📲 🧐 🛠 🔚 🔹 🔹 DSR 🔳 TX 🔳 RX 🖷 CTS 🔳 DC               | CD |     |   |
|                                                          | ^  |     | ĺ |
| 2. Set ComPort.                                          |    |     |   |
|                                                          |    |     |   |
|                                                          |    |     |   |

### 3. Set ComPort parameters

### 4. Choose open

| Com Port Options                                    |                             |                   |                                                                              |
|-----------------------------------------------------|-----------------------------|-------------------|------------------------------------------------------------------------------|
| ComPorts<br>Direct to COM1                          | Parity:<br>None  Odd  CEven | C Mark<br>C Space | Elow control:<br>DTR/DSR<br>RTS/CTS<br>Software transmit<br>Software receive |
| Baud rates:<br>C 300 C 9600<br>C 600 C 19200        | Data bits:<br>© 8<br>© 7    | C 6<br>C 5        | Xon char: 17<br>Xoff char: 19                                                |
| C 1200 C 38400<br>C 2400 C 57600<br>C 4800 C 115200 | <u>S</u> top bits:          | C 2               | OK Cancel                                                                    |

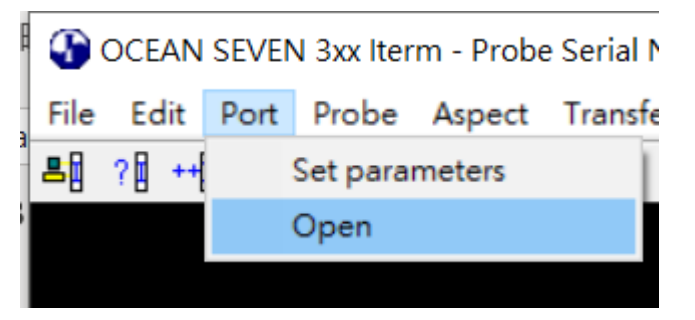

# 5. If CTD is still recording, please press **ESC** for backing to main menu.

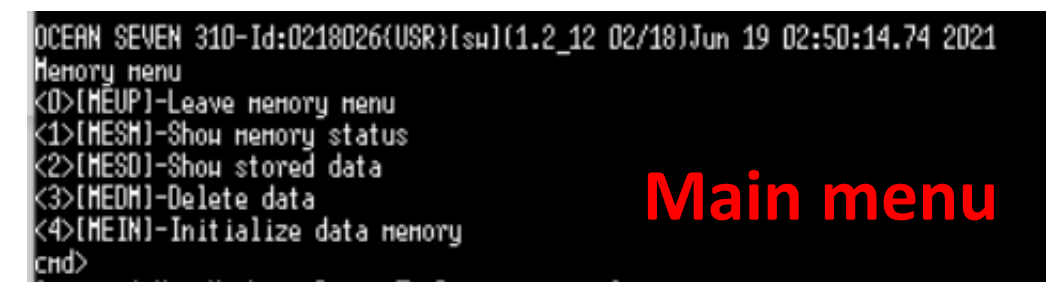

### 6. Choose identify. The code will show the CTD version.

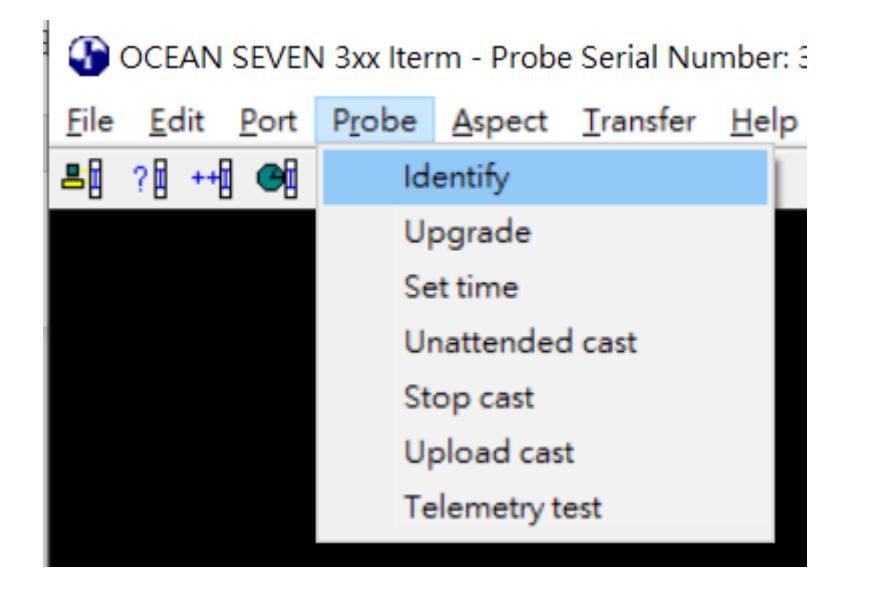

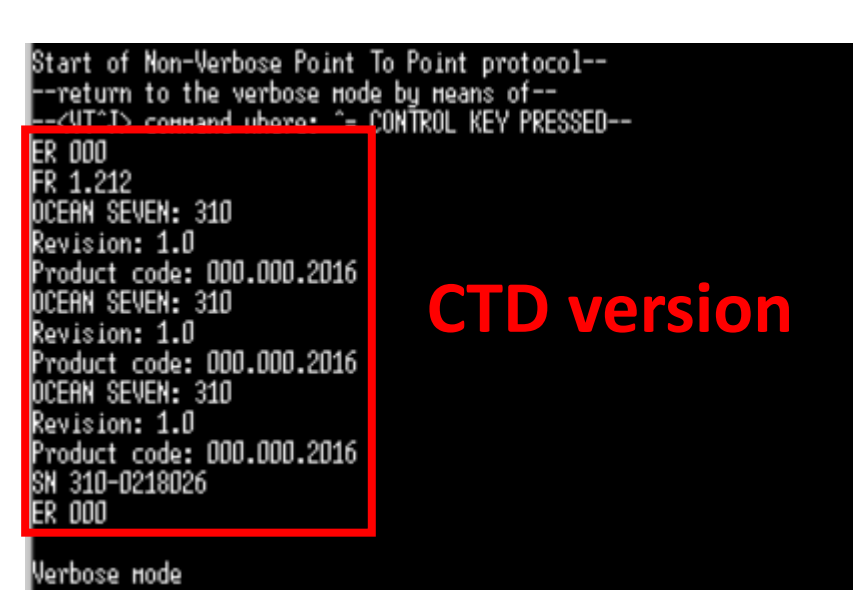

### 7. Choose Upload cast

EN 3xx Iterm - Probe Serial Number:

| t | P <u>r</u> obe           | <u>A</u> spect | <u>T</u> ransfer | <u>H</u> el |  |  |
|---|--------------------------|----------------|------------------|-------------|--|--|
| ] | <u>I</u> dentify         |                |                  |             |  |  |
|   | <u>U</u> pgrade          |                |                  |             |  |  |
|   | <u>S</u> et time         |                |                  |             |  |  |
|   | U <u>n</u> attended cast |                |                  |             |  |  |
|   | S <u>t</u> op cast       |                |                  |             |  |  |
|   | U                        | oload cas      | t                |             |  |  |
|   | T <u>e</u>               | elemetry t     | est              |             |  |  |

8. Wait a few seconds for casts to show. Choose the cast we want to upload.

| Upload Cast                                                                |                                                                                        |                             | × |
|----------------------------------------------------------------------------|----------------------------------------------------------------------------------------|-----------------------------|---|
| Cast list:                                                                 |                                                                                        | Cast in trasfer             |   |
| CS 0001 00000005 TIMED<br>CS 0002 00000005 TIMED                           | *00000* 24-10-2020 05:00:1 A<br>*00000* 24-10-2020 05:30:0                             | Number of dataset: 0        |   |
| CS 0003 00000005 TIMED<br>CS 0004 00000005 TIMED                           | *00000* 24-10-2020 06:00:C<br>*00000* 24-10-2020 06:30:C                               | Processed dataset: 0        |   |
| CS 0005 00000005 TIMED<br>CS 0006 00000005 TIMED                           | *00000* 24-10-2020 07:00:C<br>*00000* 24-10-2020 07:30:C                               | Dataset to process: 0       |   |
| CS 0007 00000005 TIMED                                                     | *00000* 24-10-2020 07:59:5                                                             | Upload progress             |   |
| CS 0008 00000005 TIMED                                                     | *00000* 24-10-2020 08:29:5<br>*00000* 24 10 2020 09:59:5                               |                             |   |
| CS 0003 00000005 TIMED<br>CS 0010 00000005 TIMED<br>CS 0011 00000005 TIMED | *00000* 24-10-2020 08:33:5<br>*00000* 24-10-2020 09:29:5<br>*00000* 24-10-2020 09:59:5 | Summary                     |   |
| CS 0012 00000005 TIMED<br>CS 0013 00000005 TIMED                           | *00000* 24-10-2020 10:29:4<br>*00000* 24-10-2020 10:59:4 🗸                             | Numer of cast to transfer:  | 0 |
| Target directory:                                                          |                                                                                        | Number of cast transferred: | 0 |
| C:\Users\User\Desktop                                                      | <u>U</u> pload                                                                         | Cast with error:            | 0 |
|                                                                            | [Close] Stop                                                                           |                             |   |

### 8. Wait a few seconds for casts to show. Choose the cast we want to upload.

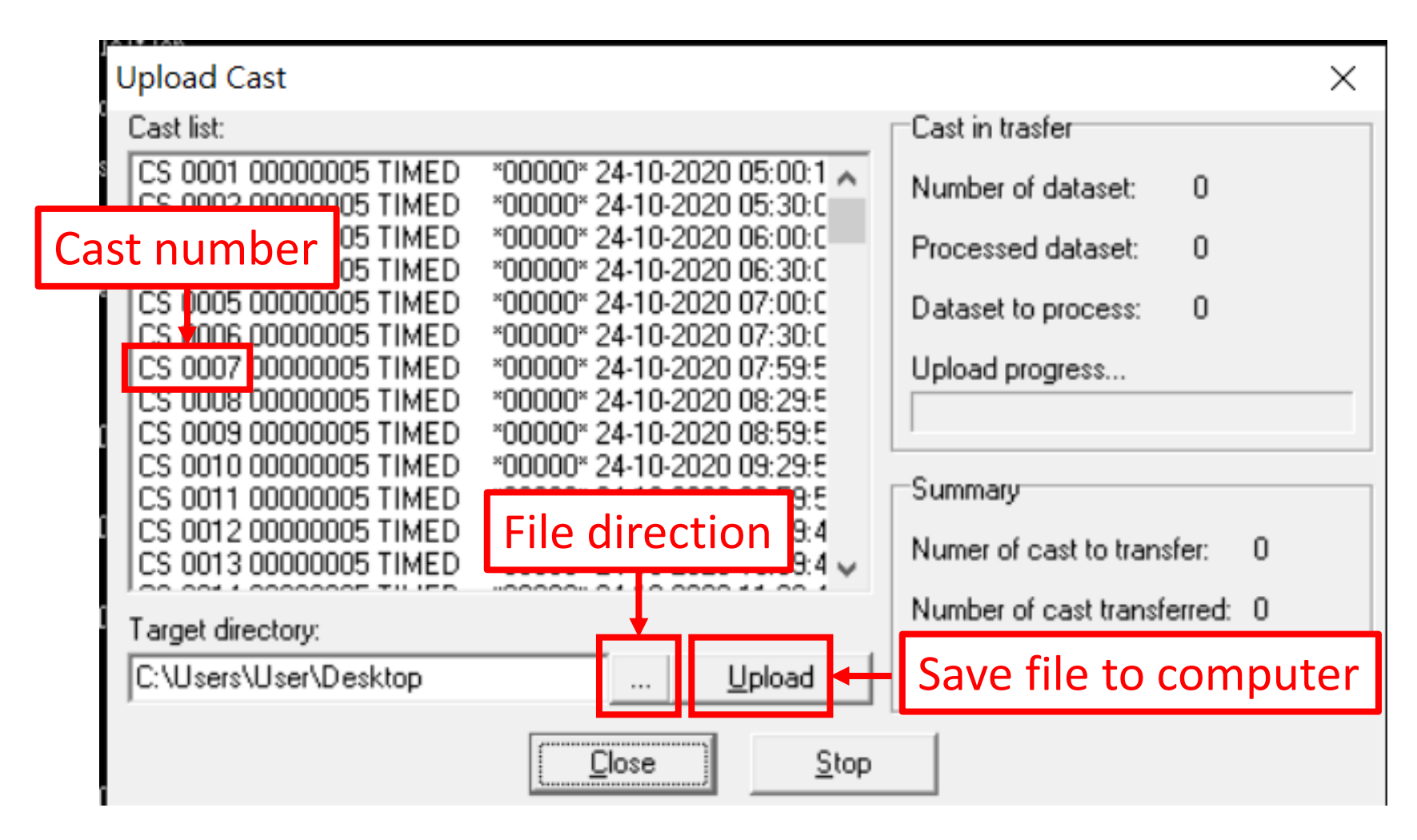

### **File direction**

| 🚱 OCEAN SEVEN 3xx It                                                                       | erm                                                                                             | _                             |                | _            |
|--------------------------------------------------------------------------------------------|-------------------------------------------------------------------------------------------------|-------------------------------|----------------|--------------|
| File Edit Port Probe                                                                       | Aspect Transfer Help                                                                            |                               |                |              |
| 🎽 ? 🛛 ++ 🛛 🔿 🛠 🖡                                                                           | n DS                                                                                            | R 🔳 TX 🔳 RX 📕 CTS 📕 DCD       |                |              |
| -0.12 26.829 0.001 0.012<br>-0.12 26.832 0.001 0.012<br>-0.12 26.836 0.001 0.012           | -0.58 -2.13 -4.34 22:56:31.55<br>-0.58 -2.13 -4.34 22:56:32.56<br>-0.58 -2.13 -4.34 22:56:33.57 | ^                             |                |              |
| Keyb.Cnd: <esc>Leave data acq<br/>Press Temp Cond Sal E<br/>-0.12 26.838 0.001 0.012</esc> | uisition<br>COChl ECORho ECOCdon Tine&Henory<br>-0.58 -2.13 -4.34 22:56:34.61                   | ■ 另存新檔                        |                | ×            |
| -0.12 26.840 0.001 0.012<br>-0.12 26.841 0.001 0.012<br>-0.12 26.839 0.001 0.012           | -0.58 -2.13 -4.34 22:56:35.59<br>-0.58 -2.13 -4.34 22:56:36.61<br>-0.58 -2.13 -4.34 22:56:37.62 | 儲存於(I): 局 給菲翎                 | ▼ ⇐ €          | ➡ ■          |
| -0.12 26.837 0.001 0.012<br>-0.12 26.840 0.001 0.012                                       | -0.58 -2.13 -4.34 22:56:38.63<br>-0.58 -2.13 -4.34 22:56:40.65                                  | 名稱 ^                          | 修改日期           | 類型           |
| -0.12 26.842 0.001 0.012<br>-0.12 26.844 0.001 0.012                                       | Upload Cast                                                                                     | pHdurafet                     | 2019/7/22 上午 1 | 1:40 檔案資     |
| -0.12 26.846 0.001 0.012                                                                   | Cast list:                                                                                      | pH分光光度計                       | 2019/4/11 上午 1 | 1:29 檔案資     |
| -0.12 26.846  0.001  0.012<br>-0.12 26.846  0.001  0.012                                   | CS 0001 00000100 TIMED *00105* 02-03-2018                                                       | pH與鹼度                         | 2019/5/22 上午 1 | 1:32 檔案資     |
| -0.12 26.846 0.001 0.012                                                                   | CS 0002 00000564 TIMED *00112* 03-03-2018<br>CS 0003 00000066 TIMED *00112* 03-03-2018          | ы 01190808魚池資料_繪圖             | 2019/8/8下午 05  | i:12 Micros  |
| -0.12 26.847 0.001 0.012<br>-0.12 26.848 0.001 0.012                                       | CS 0004 00000088 TIMED *00112* 03-03-2018                                                       | 🖬 PHB90724                    | 2019/7/25下午0   | 06:13 Micros |
|                                                                                            | CS 0005 00000073 TIMED *00112* 07-03-2018                                                       | 🖬 PHB90725                    | 2019/7/25下午0   | 06:12 Micros |
| -0.12 26.850 0.001 0.012                                                                   | CS 0007 00000004 TIMED *00112* 07-03-2018                                                       | <                             |                | >            |
| -0.12 26.851 0.001 0.012                                                                   | CS 0008 00000022 TIMED *00100* 07-03-2018                                                       |                               |                |              |
| -0.12 26.852 0.001 0.012                                                                   | CS 0010 0000003 TIMED *00112* 07-03-2018                                                        | 檔案名稱(N): CAST                 |                | 存檔(S)        |
| -0.12 26.854  0.001  0.012<br>-0.12 26.854  0.001  0.012                                   | CS 0011 00000238 TIMED *00100* 08-03-2018                                                       |                               |                | - XV/        |
| -0.12 26.855 0.001 0.012                                                                   | CS 0012 00000002 TIMED *00112* 08-03-2018<br>CS 0013 00000419 TIMED *00100* 08-03-2018          | 存福頻型(T):                      | <u> </u>       | 取滴           |
| Keyb.Cнd: <esc>Leave data acq</esc>                                                        |                                                                                                 | Number of cast transferred: 0 |                |              |
| Press Temp Cond Sal E                                                                      | l arget directory:                                                                              | Cashuilt anan 0               |                | 📮 編輯 PDF     |
| -0.12 26.856 0.001 0.012<br>-0.12 26.857 0.001 0.012                                       | J <u>U</u>                                                                                      | pload Uast with error: U      |                |              |
| -0.12 26.860 0.001 0.012                                                                   | Close                                                                                           | Stop                          |                |              |
|                                                                                            | <u>Ciose</u>                                                                                    |                               |                | - 注梓         |

### **Upload completed**

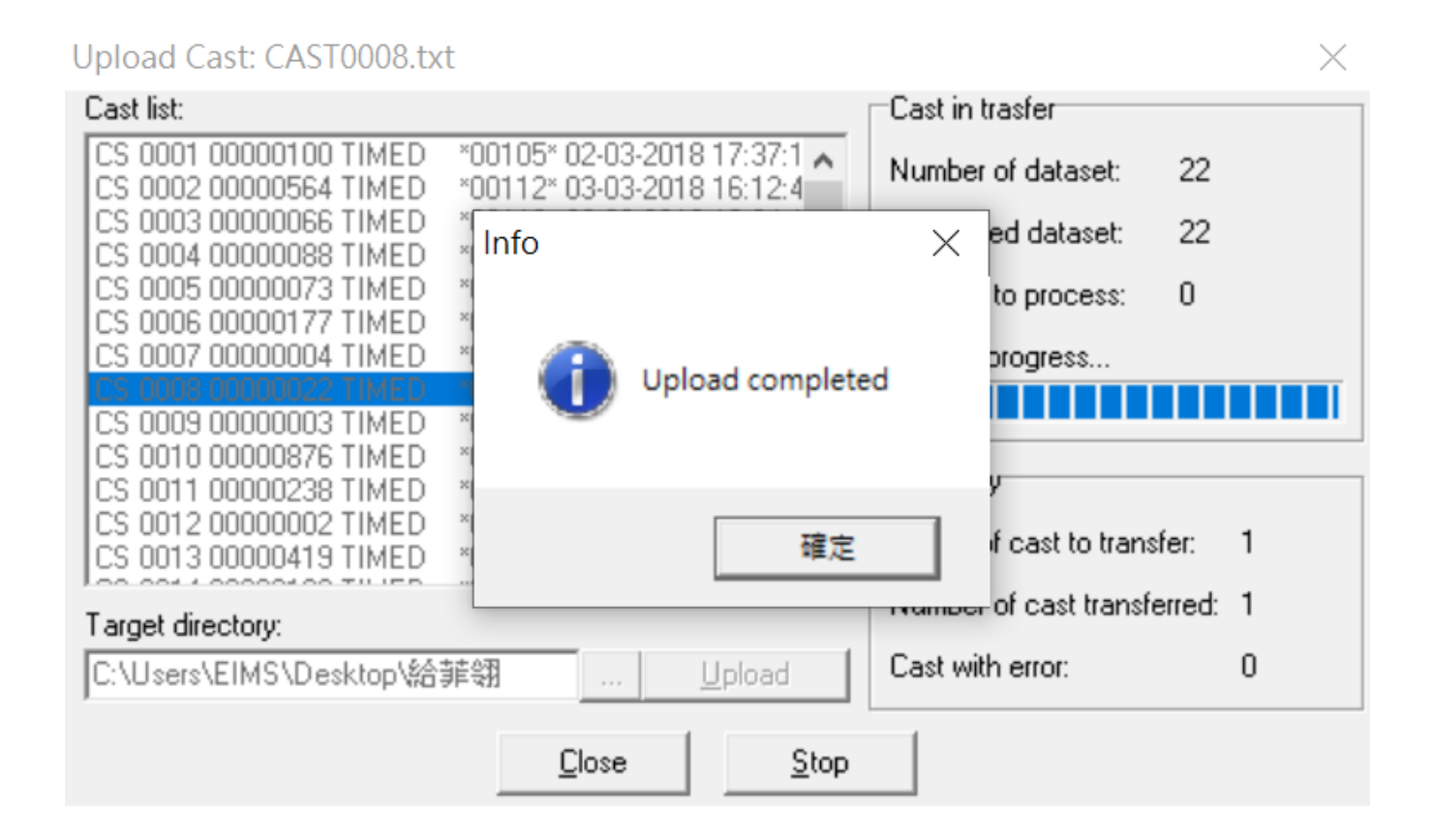

### Data will be saved as txt file.

#### 🥘 CAST0008 - 記事本

#### 檔案(F) 編輯(E) 格式(O) 檢視(V) 說明

| Date       | Time        | Pres | Temp   | Cond   | Sal    |      |       |       |
|------------|-------------|------|--------|--------|--------|------|-------|-------|
| 07-03-2018 | 16:03:22.42 | 0.11 | 22.563 | 50.317 | 34.829 | 0.71 | 0.17  | 17.81 |
| 07-03-2018 | 16:03:22.45 | 0.11 | 22.563 | 50.317 | 34.830 | 0.71 | 0.17  | 17.81 |
| 07-03-2018 | 16:03:23.45 | 0.11 | 22.562 | 50.317 | 34.831 | 0.71 | 0.17  | 17.81 |
| 07-03-2018 | 16:03:24.45 | 0.11 | 22.562 | 50.318 | 34.831 | 0.96 | 0.00  | 18.35 |
| 07-03-2018 | 16:03:25.45 | 0.11 | 22.561 | 50.318 | 34.832 | 0.65 | -0.13 | 18.53 |
| 07-03-2018 | 16:03:26.45 | 0.11 | 22.561 | 50.318 | 34.832 | 0.98 | 0.09  | 17.36 |
| 07-03-2018 | 16:03:27.45 | 0.11 | 22.561 | 50.319 | 34.833 | 0.61 | -0.13 | 19.53 |
| 07-03-2018 | 16:03:28.45 | 0.11 | 22.561 | 50.319 | 34.833 | 0.80 | -0.25 | 17.18 |
| 07-03-2018 | 16:03:29.45 | 0.11 | 22.561 | 50.319 | 34.832 | 0.74 | 0.43  | 20.16 |
| 07-03-2018 | 16:03:30.45 | 0.11 | 22.561 | 50.318 | 34.832 | 1.09 | 0.30  | 16.54 |
| 07-03-2018 | 16:03:31.45 | 0.11 | 22.561 | 50.319 | 34.832 | 0.79 | -0.38 | 17.36 |
| 07-03-2018 | 16:03:32.45 | 0.11 | 22.561 | 50.319 | 34.832 | 0.79 | -0.38 | 17.36 |
| 07-03-2018 | 16:03:33.45 | 0.11 | 22.562 | 50.319 | 34.832 | 0.51 | 0.00  | 20.43 |
| 07-03-2018 | 16:03:34.45 | 0.11 | 22.562 | 50.318 | 34.831 | 0.58 | -0.04 | 20.34 |
| 07-03-2018 | 16:03:35.45 | 0.11 | 22.562 | 50.318 | 34.832 | 0.44 | -0.47 | 20.16 |
| 07-03-2018 | 16:03:36.45 | 0.11 | 22.561 | 50.318 | 34.832 | 0.57 | 0.17  | 21.06 |
| 07-03-2018 | 16:03:37.45 | 0.11 | 22.561 | 50.318 | 34.832 | 0.45 | -0.21 | 19.89 |
| 07-03-2018 | 16:03:38.45 | 0.11 | 22.561 | 50.319 | 34.832 | 0.50 | -0.04 | 20.88 |
| 07-03-2018 | 16:03:39.45 | 0.11 | 22.561 | 50.318 | 34.832 | 0.69 | 0.30  | 20.52 |
| 07-03-2018 | 16:03:40.45 | 0.11 | 22.561 | 50.318 | 34.832 | 0.69 | 0.30  | 20.52 |
| 07-03-2018 | 16:03:41.45 | 0.11 | 22.561 | 50.319 | 34.833 | 0.71 | 0.17  | 20.34 |
| 07-03-2018 | 16:03:42.45 | 0.11 | 22.560 | 50.318 | 34.832 | 0.59 | 0.09  | 20.16 |

= 📻 🧿 🖊 🥥

– 0 ×

下午 09:01

2019/10/30

へ 🔄 🧟 ᡧ 🛧 中

## Thanks for your attention!

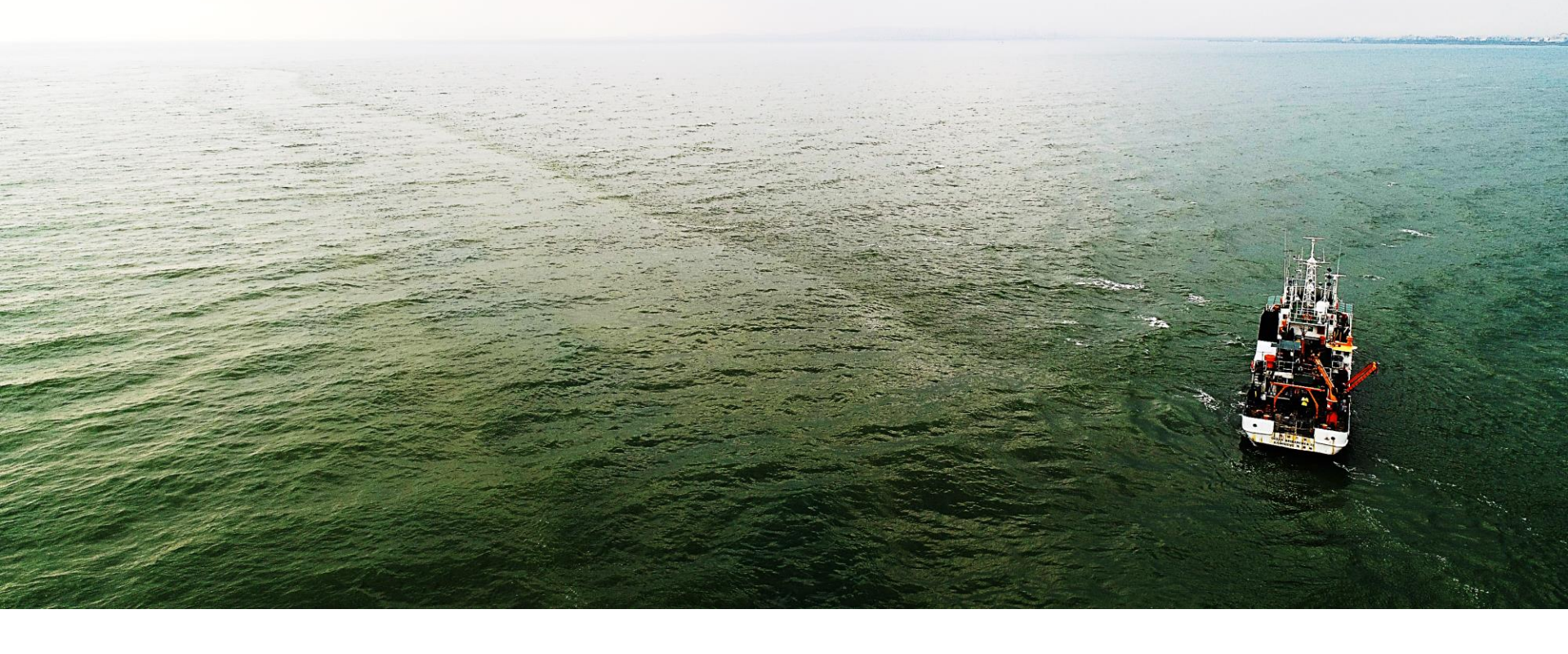

## Setting CTD

- •將 CTD 以 RS232C 傳輸線與電腦相連接,並開啟 CTD。
- 此時主畫面將出現於螢幕中。
- 於主畫面中選擇<1>Acquisition,接著選擇<3>Timed。
- 輸入所需參數
- Acq. step: 00:00:05.00 [hh:mm:ss.hh]< 00:00:01 時間間隔每1秒擷 取

DataSet per Acq.:1< 每筆擷取資料數:1 個 Number of Acquisitions:3 < 3 時間間隔擷取資料數目:3 筆 First Acq. time 00:00:00 [hh:mm:ss.hh] 輸入取樣時間

Do you confirm the setup ?[1](yes,0[No]:0<

- 選擇指令列「Probe」,「Identify」此時軟體會 自動偵測 CTD 的型號及序號。
- 偵測完畢後選擇「Probe」下「Upload cast」, 此時會出現 Upload Cast 視窗。
- 選擇所欲 download cast,再選擇存放目錄 Target directory。
- •最後按下[Upload],等候完成下載。